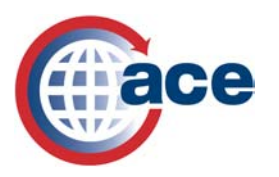

### e-Manifest Overview

#### Q: What is an e-Manifest?

A: With the current system, carriers must present a paper manifest to CBP before a shipment can enter the United States. An e-Manifest is the submission of trip, conveyance, equipment, crew, passenger, and shipment details electronically. Filing manifests electronically can be accomplished either by a commercial software product or via the Internet by using the ACE Secure Data Portal.

#### Q: How does an e-Manifest work?

A: As a truck approaches the primary booth, ACE is used to retrieve e-Manifest details for the CBP Officer to review. If the truck is equipped with a CBP-approved electronic transponder, ACE will automatically retrieve e-Manifest details along with matching pre-filed entries or in-bond requests.

#### **Q:** Does a carrier need to have a transponder to participate in ACE e-Manifest?

A: No, transponder technology is not required for participation in ACE. If a truck does not have a transponder, the CBP Officer uses the data on the cover sheet that the driver provides such as, the vehicle license plate, or trip number, to retrieve the e-Manifest.

#### Q: Will e-Manifests save time?

A: CBP anticipates time spent at the borders will be significantly reduced when carriers submit electronic manifests to CBP for review before the truck's arrival. With the associated issues that paper presents, such as incomplete data, or illegible writing, there are delays that will be eliminated upon mandatory e-Manifest filing. This electronic process eliminates the need for a CBP Officer to spend time processing paper manifests and barcodes as well as alleviates a lot of unnecessary stress that drivers feel. Several carrier companies have reported a significant time savings as well as a dramatic reduction in paperwork by using e-Manifests.

#### Q: Has the use of e-Manifests resulted in a decrease in processing times?

A: Yes. Although the effect of ACE on truck processing times at land border ports continues to vary by port, trucks were processed, on average, 21.3 percent faster than the pre-ACE baseline during October and December 2006 at key ACE ports. The ACE ports reviewed to develop the average were: Detroit Ambassador Bridge, and Port Huron, Michigan; Laredo and El Paso, Texas; Otay Mesa, California; Nogales, Arizona; and Pembina, North Dakota. As additional ports and more drivers use e-Manifests, the processing times are expected to decrease further as lines become shorter for everyone, even those who have not yet begun to use e-Manifests.

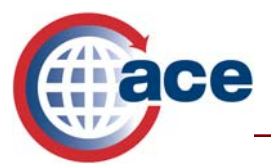

This section of the ACE Welcome Package provides carriers with the necessary information to submit an electronic manifest (e-Manifest) within the ACE Secure Data Portal. It will contain information on the following:

- Benefits of e-Manifest: Trucks;
- How to get started with e-Manifest: Trucks;
- Electronic Data Interchange (EDI) vs. ACE Secure Data Portal;
- How to create a standard manifest; and
- Required data elements for an e-Manifest.

# e-Manifest: Trucks

In compliance with the Trade Act of 2002, the e-Manifest: Trucks capability enables carriers to submit electronic truck manifests to U.S. Customs and Border Protection (CBP) prior to a truck's arrival at a United States land border crossing. The e-Manifest: Trucks feature introduces electronic filing of manifests, which offers the trade community increased efficiency by saving valuable time at the border, reducing processing time, and offering online status tracking of trips. In addition, CBP Officers are provided with consolidated information that will help them expedite legitimate trade while keeping America's borders secure.

Currently, a carrier can be penalized if an entry filer does not pre-file the entry one hour before the truck arrives. Timely pre-filing of an e-Manifest enables carriers to satisfy advanced cargo rule requirements and protect themselves from penalties. Of course, proper entry procedures still need to be followed to ultimately obtain release at the border.

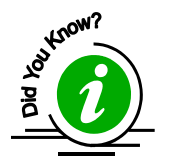

e-Manifest: Trucks is scheduled to become mandatory in 2006. Participation now gives you a head start on compliance! Stay tuned for more information.

#### The e-Manifest feature in ACE:

- Automates truck manifest filings with CBP;
- Interfaces with current release processes;
- Consolidates CBP release mechanisms;
- Provides manifest and entry data on one screen for the CBP Officer with a single-button decision process;
- Enables the e-Manifest to be filed through either the ACE Secure Data Portal or EDI;
- Reduces processing times at the ports;

February 2006

1

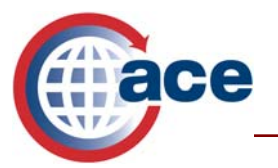

- Incorporates transponder and proximity card technology;
- Supports in-bond processing;
- Uses broker download function to transfer pertinent information to the entry filer, which ensures a match between entry and manifest;
- Provides carriers with status of cargo, crew, conveyance, and equipment through either the ACE Secure Data Portal or EDI; and
- Enables a carrier to comply with the advanced cargo rule.

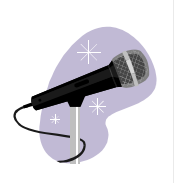

"What has really impressed me is the flexibility I have with the ACE Secure Data Portal. If I know my trip information, (crew, conveyance, and equipment), I can build my trips and add shipments as they are booked from our shippers. Or, I may elect to input all my shipments first, and assign them to a trip later. The ability to enter manifest data and save it until I have completed the manifest enables me to manage my time more efficiently". - S. *McQueary, Brown Line Inc.* 

# Electronic Data Interchange (EDI) vs. ACE Secure Data Portal

#### Sending data prior to arrival

With the implementation of the Advanced Cargo Requirement, trucks will be required to submit an automated cargo manifest (e-Manifest) through the web-based ACE Secure Data Portal or a CBP-approved Electronic Data Interchange (EDI). Carriers can determine which approach best suits the needs of their business. Submitting the information early allows CBP and other border security agencies to pre-screen the manifest through multiple checks before the truck arrives.

#### ACE Secure Data Portal vs. EDI – Which one is right for you?

- ACE Secure Data Portal The ACE Secure Data Portal provides a web-based method to submit data to CBP. The portal is readily accessible on the Internet and is free to all users. Portal users key data in manually and then submit information directly to CBP.
- EDI an EDI is an electronic transmission of data directly from one computer system to another. Information sent to CBP via EDI will go through ACE to other systems where it will be analyzed and processed. Once the e-manifest is created, it will be transmitted to CBP via an EDI link, either by the carrier or by a third party service bureau. There are three options when using a CBP-certified EDI:
  - 1. Self-developed EDI interface A carrier develops in-house software that is certified by CBP and interfaces with CBP.

2

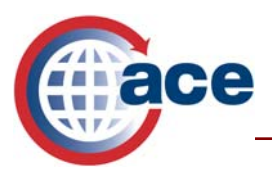

- 2. Software application provided by a software vendor A carrier utilizes software provided by a vendor that has been certified by CBP. Often, these software applications enable carriers to pull the data required to populate the e-Manifest from the software they use in their daily business practices.
- 3. Service provider A carrier employs a third party to enter and/or transmit manifest data on his or her behalf. This third party is using software that has been certified by CBP.

The EDI standards that are supported in ACE are: The American National Standards Institute accredited standards committee X12 (ANSI ASC X.12) and the United Nations Electronic Data Interchange for Administration, Commerce and Transport (UN EDIFACT).

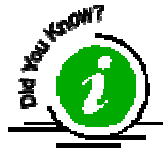

If you use EDI to submit a manifest, you will see the submitted manifest within the ACE Secure Data Portal.

#### "Certified" EDI Vendors

The Office of Information and Technology has assembled a list of companies/persons offering ACE electronic truck manifest data processing services to the trade community. Inclusion on this list does not constitute any form of an endorsement by CBP as to the nature, extent, or quality of the services, which may be provided. Inquiries concerning specific capabilities should be addressed to the individual organization. Please click on the following link for the comprehensive link of "certified" vendors:

http://www.cbp.gov/xp/cgov/toolbox/about/modernization/electronic truck manifest info/electronic truck dps.xml

Do you need additional assistance with the ACE Secure Data Portal and e-Manifest: Trucks? Please contact the ACE Portal Support Center at 703-921-6000 or 1-800-927-8729. Select Option 4 (Application and Software Support), Option 6 (ACE Support) and Option 2 (Business Application questions). For problems encountered after hours, please leave a message and you will be contacted the next business day.

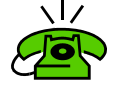

Do you need assistance with technical difficulties relating to the ACE Secure Data Portal? Please contact the ACE help desk at 703-921-6000 or 1-800-927-8729. Select Option 4 (Application and Software Support), Option 6 (ACE Support) and Option 1 (Technical ACE issues).

Do you have further questions on filing an electronic truck manifest using EDI? Please contact TJ Wright at ti.wright@dhs.gov or at 703-650-3121.

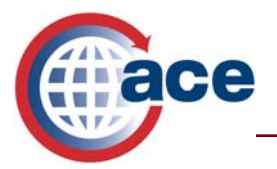

# HOW TO: Register Crew, Conveyance, and Equipment

Choose the "Carrier" view from the drop-down menu, and go across the top of the page to the "Account" tab, which is the second tab from the left, and click on it. Then go to the "Account List" on the left hand side of your screen and click on the plus sign in the box to the very left of your company name. This will open up your company name again with a folder to the left of it. Click on the company name. A gray box will open with the words "SCAC Detail" on the top line. Once you click on the SCAC detail line the "Carrier Details" portlet will open up on the right hand side of your screen, which contains your company information and contacts. This screen allows you to view contacts assigned to your carrier account. You may edit the information on this screen also includes information on the following:

- **Program Participation** Within this section on the "Carrier Details" screen, it will be noted whether your company is part of the Customs Trade Partnership Against Terrorism (C-TPAT) and/or the Free and Secure Trade program (FAST).
- Cargo Release Notification On the "Carrier Details" screen, you will see the "Cargo Release Notification" box. Within this box, you will be able to choose between "Portal" and "EDI". If you are using the ACE Secure Data Portal for your transactions, please select "Portal". If you plan to use EDI, please choose the "EDI" button.
- Addresses On the "Carrier Details" screen, there is a tab for "Addresses". Within this tab, you can view a list of addresses associated with the selected SCAC within the Account List. There are four address types: physical/street, mailing, billing/refund, and location of accounting documents.
- **Contacts** This section at the bottom of the "Carrier Details" screen, will list the points of contact for the account that you or your Trade Account Owner (TAO) have assigned. To add an additional contact, please click on the "Add Contact" link on the right-hand side of the screen.

# \*All fields proceeded by an asterisk (\*) within the ACE Secure Data Portal are mandatory fields.\*

- 1. To create a new contact based on an existing person in the system:
  - a. \*Search for an existing person by entering a "Last name" or "First name" (Last name is required).
  - b. Click the "Search" button. All names found in the search are displayed.
    - *Please note:* Searches are conducted on people belonging to the same account as the person performing the search.
  - c. Click the button corresponding to the person you want to add as a contact.

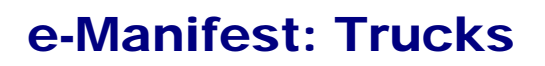

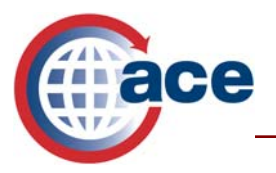

d. Click the "Add Contact Information" button to add contact information.

#### 2. To create a new contact by first adding a person to the system:

- a. Bypass the search for an existing person by clicking the "Create New" button on the "Add Contact" information portlet. The "Create New Contact" portlet is displayed.
- b. Select a "Title" from the title drop-down list.
- c. \*Enter a "First name," "Middle name in full", and "Last name" in the spaces provided.
- d. Enter the person's birth date in numerical month/date/year format (mm/dd/yyyy).
- e. Enter a person's name or company name for the contact in the "C/O (name of person or company)" field.
- f. Enter a "PO Box" or full address (one of the two is required).
- g. Enter a "House #," if applicable.
- h. Enter an "Apt/Suite #," if applicable.
- i. Enter values in the "Address line 1, 2" fields, if applicable.
- j. Enter the "City".
- k. Select a "Country" from the drop-down list.
- I. Select a "State/Province" from the drop-down list.
- m. Enter a "Zip/Postal code".
- n. Enter a "Telephone #" and "Ext." (extension), if applicable.
- o. Enter a "Fax #" and "Ext.," if applicable.
- p. Enter an "Email" address.
- q. Click the "Save and Add Contact Information" button to store the person's information. The "Add Contact Information" portlet is displayed.

#### 3. To add a new contact to the system, select the "Add Contact Information" button and enter the following contact information:

- a. \*Select a "Contact type" from the drop-down list.
- b. Enter a person's name or company name for the contact in the "C/O (name of person or company)" field.

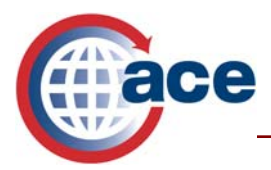

February 2006

- c. \*Enter a "PO Box" or full address (one of the two is required).
- d. Enter a "House #," if applicable.
- e. Enter an "Apt/Suite #", if applicable.
- f. Enter values in the "Address line 1", "Address line 2" fields, if applicable.
- g. \*Enter the "City".
- h. \*Select a "Country" from the drop-down list.
- i. \*Select a "State/Province" from the drop-down list.
- j. \*Enter a "Zip/Postal code".
- k. \*Enter a "Telephone #" and "Ext.," if applicable.
- I. Enter a "Fax #" and "Ext.," if applicable.
- m. Enter an "Email" address.
- n. Click the "Save" button to save the contact information.
- There are also three additional tabs listed at the bottom of the "Carrier Details" screen:
  - 1. Drivers/Crew
  - 2. Conveyances
  - 3. Equipment

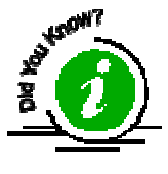

An account holder who participates in the FAST program does NOT need to enter information on crew members who have registered FAST cards, or conveyances that have been previously registered with FAST.

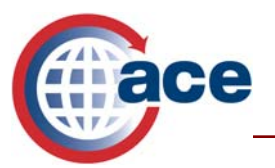

#### 1. Drivers/Crew tab

- *Please note:* Drivers who have been issued FAST cards should *not* be entered into your carrier account.
  - a. To add a crew member associated with your account, click on the blue "Add Crew Member" link on the right-hand side of the screen.
  - b. Enter the driver/crew member's "Complete name" (comprised of First, Middle, Last names and Suffix).
  - c. \*Enter a "First name".
  - d. Enter a "Middle name in full".
  - e. \*Enter a "Last name".
  - f. Select a "Name suffix" from the drop-down list.
  - g. Enter any "Other last (maternal) names".
  - h. Enter any aliases or "Known as nicknames". For example, Robert Jones may also be known as Bobby Jones.
  - i. \*Enter a "Date of Birth" in mm/dd/yyyy format.
  - j. Select a "Country of birth" from the drop-down list.
  - k. \*Select a "Citizenship/Nationality" location from the drop-down list.
  - I. \*Select a "Male" or "Female" button for the "Gender".
  - m. \*Select the type of "Travel document" from the drop-down menu. Choose from the following types of document along with the corresponding information (if applicable) that is needed:

| Travel document                        | Corresponding<br>Information | Corresponding<br>Information |
|----------------------------------------|------------------------------|------------------------------|
| Passport #                             | Country                      | N/A                          |
| Visa #                                 | N/A                          | N/A                          |
| Birth certificate #                    | Country                      | State/Province               |
| Permanent Resident<br>Card #           | Country                      | N/A                          |
| Laser Visa (Border<br>Crossing Card) # | N/A                          | N/A                          |
| Certificate of                         | N/A                          | N/A                          |

February 2006

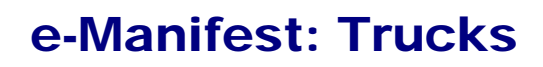

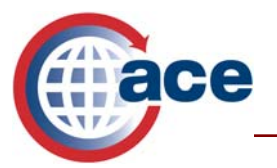

| Naturalization #             |     |     |
|------------------------------|-----|-----|
| Citizenship Card #           | N/A | N/A |
| Re-entry Permit #            | N/A | N/A |
| Refugee Travel<br>Document # | N/A | N/A |
| Other                        | N/A | N/A |

- o. Enter the following commercial driver's license information:
  - i. \*Commercial driver's license #
  - ii. \*Country
  - iii. \*State/Province
  - iv. \*HAZ-MAT endorsements (Hazardous Materials) (yes or no)
- p. Click "Save" to save the information.

#### 2. Conveyance tab

 Carriers that participate in the FAST program have registered their conveyances with FAST. Conveyances that have been registered in FAST will automatically appear in your ACE account. Maintenance of this FAST information should be done directly through the FAST conveyance maintenance process. For more information, please go to the following website:

http://www.cbp.gov/xp/cgov/import/commercial\_enforcement/ctpat/fast/

- a. To add a conveyance associated with your account, click on the blue "Add Conveyance" link on the right-hand side of the screen.
- b. \*Enter the "Conveyance #" (the carrier assigned identification number).
- c. \*Select a "Conveyance type" from the drop-down list.
- d. \*Enter the vehicle information number (VIN), or the serial number by clicking on the "VIN/Serial #" space. .
- e. Once the "VIN/Serial #" has been entered and saved, click on the blue "Add License Plate" link to add license plates. Up to four license plates can be added to each conveyance.
  - i. \*Enter the "License plate #".
  - ii. \*Select a "Country of registration" from the drop-down list.

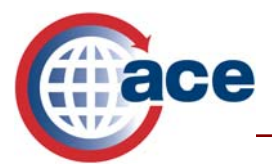

- iii. \*Select a "State/Province" in which the license plate was issued from the drop-down list.
- iv. Click the "Continue" button to save the new license plate and return to the previous portlet.
- f. Click "Save" to save the new conveyance and return to the "Carrier Details" portlet.

#### 3. Equipment tab

- *Please note:* Box trucks or delivery vans are not considered equipment. They are only registered as a conveyance.
  - a. To add equipment associated with your account, click on the blue "Add Equipment" link on the right-hand side of the screen.
  - b. \*Enter an "Equipment #". Report the container/trailer/equipment number, which is located on the exterior of the unit.
  - c. \*Select an "Equipment type" from the drop-down list.
  - d. Enter a "VIN/Serial #".
  - e. Click the blue "Add License Plate" link to add up to four license plates.
    - i. \*Enter the "License plate #".
    - ii. \*Select a "Country of registration" from the drop-down list.
    - iii. \*Select a "State/Province" in which the plate was issued from the dropdown list.
    - iv. Click the "Continue" button to save the new plate and return to the previous portlet.
  - f. Click "Save" to commit your work or "Cancel" to discard and start over.

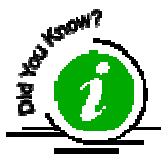

#### To navigate through the ACE Secure Data Portal, use the navigation buttons within the portal rather than your browser's "Back" and "Forward" arrows.

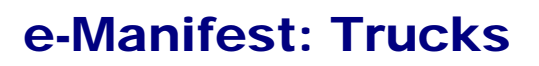

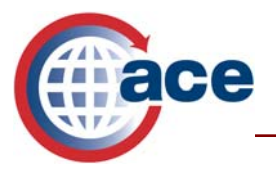

## HOW TO: Create a Standard Manifest

To create a standard manifest, select "Carrier" view from the drop-down menu at the top of the portal screen. Click on the "Accounts" tab at the top left side on the page. Go to the "Account List" on the left hand side of your screen and click on the "+" sign in the box next to your company name. Your name will drop down with a file folder to the left of it. Click on your name on this lower level. A gray box will open with the words "SCAC Detail". Click on "SCAC Detail". Once the "Carrier Details" portlet has opened, go back to the view menu and click on "Manifest". Click on the "Create Standard Manifest" link found on the right of the manifest screen, to display the "Create Standard Manifest" portlet. This window contains data fields and links relating to trip information, conveyance, crew member(s), passenger(s), equipment(s), and shipment(s) that must be completed.

## \*All fields proceeded by an asterisk (\*) within the ACE Secure Data Portal are mandatory fields.\*

- 1. Trip Information
  - a. At the top of the screen, the top four data elements are pre-populated with your account details. *Please note:* "Filing Status: PL" stands for preliminary.
  - b. \*Enter a new "Trip #". The combination of "Trip #" and "Estimated date of arrival at first port in U.S." must be unique.
  - c. \*Enter the "Estimated date of arrival at first port in U.S." in mm/dd/yyyy format.
    - *Please note:* The "Trip #" and "Estimated date of arrival at first port in U.S." cannot be changed once it has been saved. A manifest may be filed as much as 90 days prior to arrival. A preferred manifest must be filed no less than 30 minutes prior to arrival and a standard manifest must be filed no less than 60 minutes prior to arrival.
    - \*Enter the "Estimated time of arrival at first port in U.S." in hours and minutes (hh:mm) local time in military format. (i.e., 2:00pm equals 14:00)
  - d. \*Enter a port code (which is a Schedule D number) for the "First expected port of arrival". If you do not know the port code, you can find it by clicking the "Lookup Port Code" link. Refer to "Selecting a Port Code" in the online ACE user manual for further details.
  - e. Select "Yes" or "No" for the "In-transit indicator". Click "yes" if this trip is utilizing Customs Form (CF) 7512B (U.S/Canada Transit Manifest).

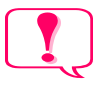

It is highly recommended that you click "Save and Continue" periodically in the e-Manifest creation process to ensure that you do not lose any data.

Providing the Right Information to the Right People at the Right Time and Place

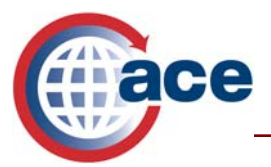

#### 2. Conveyance information

- The conveyance is the means used to transport a shipment, which includes the power unit of the trip, such as a tractor, box truck, etc. If there is no connecting piece of equipment to your conveyance, (i.e., a box truck), then you will not be required to report a separate piece of equipment.
- \*Click the "Lookup Conveyance" link to find an existing conveyance, or click the "Create One-time Conveyance" link to create a one-time conveyance.
- "Lookup Conveyance": This screen allows you to search the system using various search criteria for existing conveyances that have been recorded in the carrier's account and attach one of them to a manifest.
  - a. To narrow the search for the conveyance, select and/or enter information such as type of conveyance, conveyance identification number, VIN, transponder identification number, or license plate information in the fields available.
  - b. Click the "Search" button. A list of conveyances matching the selection criteria is displayed.
  - c. You can view the details about a conveyance by clicking its "Conveyance ID" link. This opens the "Manifest View Conveyance" portlet. Click "OK" to close the portlet.
  - d. Select a conveyance from the list by clicking its associated button.
  - e. If you are adding a one-time conveyance to a standard manifest, click the "Create One-time Conveyance" button; otherwise, click the "Add Selected to Trip" button. The conveyance is added, and you are returned to the manifest screen.
  - f. Click the "Cancel" button to exit the screen.
- "Create One-time Conveyance": This screen enables you to enter the required data to create a conveyance for a manifest that will only be used for one trip. If you have registered your conveyances in FAST, you will not have to use this screen. You could simply enter the conveyance ID and the FAST data would auto populate these fields for you. Information about trucks that has not been recorded in FAST may be stored in your ACE carrier account. Storing information about these trucks in your account will eliminate redundant typing. Refer to "Selecting a Conveyance" and "Creating/editing a One-time Conveyance" in the ACE user manual for further details.
  - *Please note:* One-time conveyances are not automatically added to the carrier's account. They are only recorded within this manifest.

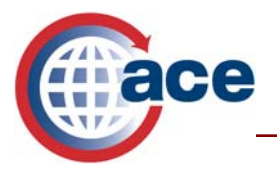

- a. \*Choose "Conveyance type" from the drop-down list.
- b. \*Enter the "VIN/Serial #" for the conveyance. (Limit 30 characters)
- c. \*Enter the "Department of Transportation (DOT) #" for the conveyance. (Limit 8 characters)
- d. Enter the "Transponder ID" number, if known. (Limit 16 characters)
- e. \*Enter at least one license plate number.
  - i. Enter the "License Plate #". (Limit 17 characters)
  - ii. Select a "Country of Registration" from the drop-down list.
  - iii. Select a "State/Province" where the license plate was issued from the drop-down list.
  - iv. By clicking the "Remove" link, you can erase the corresponding license plate details.
- f. \*If hazardous materials are being transported, you must also provide insurance information:
  - i. Enter the name of the insurance company. (Limit 60 characters)
  - ii. Enter the insurance policy number. (Limit 50 characters)
  - iii. Enter the liability insurance amount in US dollars. (Limit 15 characters)
  - iv. Enter the "year of issuance" in (yyyy) format.
- g. Click the "Continue" button to save the information and return to the "Create Standard Manifest" or "Edit Standard Manifest screen".
- h. Click the "Cancel" button to close the screen without saving the information, and return to either the "Create Standard Manifest" or "Edit Standard Manifest" screen.
- On the "Create Standard Manifest" screen. Click the "More Seals" link to • display more fields to enter additional seals, if needed.
- If the conveyance contains instruments of international traffic, select one or more of the applicable "Instruments of International Traffic".

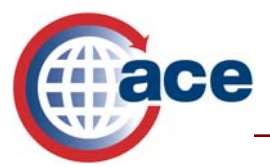

#### 3. Crew member(s) information

- If your drivers have registered in the FAST program, you only need to report their FAST proximity card number. You should not add FAST drivers to your account. Only Non-FAST drivers' information should be recorded in the ACE account. Storing non-Fast drivers' information in your account will eliminate redundant typing.
- To add existing crew members, click the "Add Crew Member by ID" or "Lookup Crew Member" link. You can also add a crew member for this specific trip, by clicking the "Create One-time Crew Member" link.
- "Add Crew Member by ID": This screen allows you to search for and add existing crew members identified by documents when creating or editing standard manifests.
  - a. \*Select the type of "Travel document" from the drop-down menu. Choose from the following types of document along with the corresponding information needed:

| Travel document                           | Corresponding<br>Information | Corresponding<br>Information |
|-------------------------------------------|------------------------------|------------------------------|
| Passport #                                | Country                      | N/A                          |
| Visa #                                    | N/A                          | N/A                          |
| Birth certificate #                       | Country                      | State/Province               |
| Permanent Resident<br>Card #              | Country                      | N/A                          |
| Laser Visa (Border<br>Crossing Card) #    | N/A                          | N/A                          |
| Certificate of<br>Naturalization #        | N/A                          | N/A                          |
| Citizenship Card #                        | N/A                          | N/A                          |
| Reentry Permit #                          | N/A                          | N/A                          |
| Refugee Travel<br>Document #              | N/A                          | N/A                          |
| Commercial Driver's<br>License (CDL) #    | Country                      | State/Province               |
| FAST Driver<br>Proximity Card Serial<br># | N/A                          | N/A                          |
| Other                                     | N/A                          | N/A                          |

February 2006

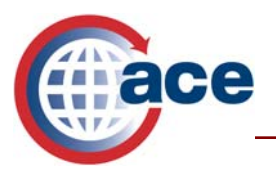

- b. \*Enter the "Travel document #".
- c. Select a "Country" (if applicable) from the drop-down list.
- d. Select a "State" (if applicable) from the drop-down menu.
- e. Click "Continue" to submit the crew member's information and search the system for an existing match. Select the appropriate crew member by clicking the associated button.
- f. Click the "Add to Trip" button. The driver's details will be displayed and you will be required to enter a U.S. address to which the driver will be going.
  - If using a FAST driver proximity card serial number to locate a driver, you will not be prompted to enter the U.S. address to which the driver will be going. *Please note*: The only information that will be displayed about the driver will be his FAST identification number.
- g. Click "Continue" and the crew member will be added. You are then returned to the previous manifest screen.
- h. If the person you are looking for is not listed, click the "Create One Time Crew Member" button to add a person. The "Add Crew Member" screen is displayed.
- i. Click the "Cancel" button to exit the screen, cancel any changes made, and return to the previous screen.
- j. Once you are back on the manifest screen, choose the driver who will be "In Charge" of the trip.
- "Lookup Crew Member": This screen allows you to find and add a crew member to a manifest from those that you saved in your carrier account. This capability can only be used to locate non-FAST drivers.
  - a. Enter as much information as possible in the fields shown to narrow down the search: "First name", "Middle name", "Last name," and "Date of birth" (mm/dd/yyyy). Clicking the "Search" button with no information listed, will display all drivers in your account.
  - b. Click the "Search" button.
  - c. Select the appropriate crew member by clicking the associated button.
  - d. Click the "Add to Trip" button. The driver's details will be displayed and you will be required to enter a U.S. address to which the driver will be going.

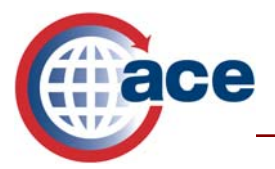

- e. Click "Continue" and the crew member will be added, and you will be returned to the previous manifest screen.
- f. If the person you are looking for is not listed, click the "Create One Time Crew Member" button to add a person (Please see below for further information.). The "Add Crew Member" screen is displayed.
- g. Once you are back on the manifest screen, choose the driver who will be "In Charge" of the trip.
- "Create One-time Crew Member": This one-time crew screen allows you to submit details for a one-time crew member for a specific manifest. Refer to "Adding Crew Members by Document ID" or "Looking up Existing Crew Members" or "Creating/editing one-time Crew Members" in the ACE user manual for further details.
  - \**Please note*: You must have at least one crew member listed for each trip.
    - a. \*Select Gender.
    - b. \*Enter the crew member's "First Name", "Middle Name", and "Last Name". [First and Last names are required.]
    - c. Select a "Name suffix" from the drop-down menu, if applicable.
    - d. \*Enter "Date of birth" (mm/dd/yyyy).
    - e. \*Select a "Citizenship/Nationality" from the drop-down menu.
    - f. \*Select a "Country" from the drop-down menu.
    - g. Enter values in the "Address line 1", "Address line 2", and "Address line 3" fields as applicable. [Address 1 is required.]
    - h. \*Enter a "City".
    - i. \*Select a "State" from the drop-down menu.
    - j. \*Enter a "Zip/Postal code".
    - k. The "Driver Documentation" section must be completed if the one-time crew member is a driver.
    - I. Enter the "Commercial Driver's License #", "Country", and "State/Province".
    - m. If the driver is authorized to carry hazardous materials, select "Yes" from the "HAZ-MAT Endorsement" drop-down menu, and then enter the endorsement code in the "If yes, enter endorsement(s)" field.

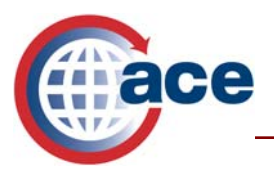

- n. \*At least one item must be provided in the "Additional Documentation" section. Options include: "Passport #", "Birth certificate #", "Citizen card #", "U.S. Visa #", "Certificate of Naturalization #", "Laser Visa (BCC)", "Permanent resident card #", "Reentry permit #", "Refugee permit #", and "Other".
- o. Enter the ID number of at least one of the documents listed, and select a "Country" and "State/Province" where applicable.
- p. Click the "Continue" button to add the crew member to the manifest and return to the previous manifest screen.
- q. Once you are back on the manifest screen, choose the driver who will be "In Charge" of the trip.

#### 4. Passenger(s) information

- You can add a passenger by clicking the "Create One-time Passenger" link. For further information, please refer to "Creating/editing One-time Passengers" in the ACE user manual.
- "Create One-time Passengers": This screen allows you to enter details • about a passenger added as a one-time passenger to a specific manifest.
  - a. \*Select Gender.
  - b. \*Enter the crew member's "First Name", "Middle Name", and "Last Name". (First and Last names are required.)
  - c. Select a "Name suffix" from the drop-down menu, if applicable.
  - d. \*Enter "Date of birth" (mm/dd/yyyy).
  - e. \*At least one item must be provided in the "Travel Documents" section. Options include: "Passport #", "Birth certificate #", "Citizen card #", "U.S. Visa #", "Certificate of Naturalization #", "Laser Visa (BCC)", "Permanent resident card #", "Reentry permit #", "Refugee permit #", and "Other".
  - f. Enter the ID number of one of the documents listed, and select a "Country" and "State/Province" where applicable.
  - g. Click the "Continue" button to add the passenger to the manifest and return to the previous manifest screen.

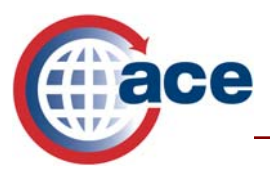

#### 5. Equipment(s) information

- Equipment is any component that your power unit is pulling (i.e., trailer, flat bed, or a container and chassis). *Please note:* If you are pulling a container and a chassis, this would be reported as two different pieces of equipment.
- To add equipment that you have stored in your carrier account, click the • "Lookup Equipment" link; or to create equipment for this specific trip, click the "Create One-time Equipment" link.
- "Lookup Equipment": This screen allows you to search for and select equipment from your carrier account to be added to a manifest.
  - a. Select a "Type" of equipment from the drop-down menu.
  - b. Enter the exterior equipment identification mark and number, such as a trailer or container number, under "Mark #".
  - c. Select a "Country" for the license plate from the drop-down menu.
  - d. Select a "State/Province" for the license plate from the drop-down menu.
  - e. Enter the license plate number of the equipment.
  - f. To search for equipment, click the "Continue" button. A list of equipment matching your search criteria is displayed in the "Manifest - Select Trip Equipment" portlet.
    - *Please note:* If you click the "Continue" button without specifying any information on the "Manifest - Lookup Trip Equipment" portlet, the system will display all available equipment.
  - g. To select equipment for the manifest, click the button that corresponds to the equipment you want, and then click the "Add to Manifest" button. The equipment is added to the manifest, and you are returned to the previous manifest screen.
  - h. If the equipment you are looking for is not listed, click the "Create Onetime" button to add equipment.
  - i. To exit without selecting equipment, click the "Cancel" button. The previous screen is displayed.

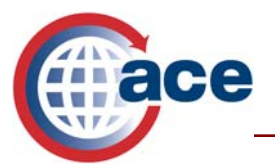

- "Create One-time Equipment": This one-time equipment screen enables you to supply all of the required data elements for equipment that will only be used for this specific manifest (i.e., trailers, containers, chassis, etc.). Refer to "Looking up Equipment" or "Create One-time Equipment" in the ACE user manual for further details.
  - a. \*Select a "Type" from the drop-down menu.
  - b. \*Enter an identifying "Number" for the equipment. (Limit 25 characters)
  - c. \*Enter one or more "License Plate #s", and select the applicable "Country of Registration" and "State/Province" information from the drop-down lists. To remove a license plate entry, click the corresponding "Remove" link.
  - d. Enter one or more (up to six) "Seal #s". The serial number is limited to 15 characters.
  - e. Select all applicable "Instruments of International Traffic" check boxes.
  - f. Click the "Continue" button. The equipment is added to the manifest and you are returned to the previous manifest screen.
  - g. Click the "Cancel" button to cancel any changes made and close the screen and return to the "Create or Edit Manifest" screen.
    - *Please note:* The "Remove" link will only display if you are in the edit mode.

#### 6. Shipment(s) information

- To add an existing shipment(s), click the "Lookup Shipment(s)" link; or to create a shipment, click the "Create Shipment" link. Please refer to "Adding Existing Shipments to Standard Manifests" in the ACE user manual for further details.
- "Lookup Shipment(s)": This screen is used to search for and select existing, unassociated shipments in your carrier account to add to a standard manifest. You can also view shipment details. Select a displayed shipment by clicking the "Select" box on the left and then clicking the "Add Selected" button. Or, to filter shipments, enter or select one or more of the following options:
  - a. Enter a range of "Shipment Control #s" in the fields provided.
  - b. Select "Yes" or "No" from the HAZ-MAT drop-down menu.
  - c. The "Bill Control Number" field is not being used at the present time. Do not use this field until informed to do so by CBP.

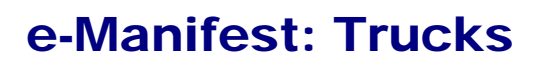

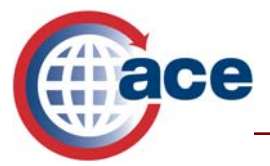

- d. Enter the five digit code of the loading point or port in the "Point/Port of loading" field, if known.
- e. Click the "Filter Shipments" button to search using the chosen criteria. Or, click the "Reset" button to reset the search criteria to the default, which searches for all unassociated shipments for the SCAC in the past 30 days.
- f. After filtering the shipments, select one or more shipments from the "Search Results" list by clicking the associated check boxes.
- g. When done selecting, click the "Add Selected" button to add them to the manifest.
- h. Click the "Cancel" button to clear the input fields and re-enter values.
- "Create Shipment": Every shipment you carry on a particular trip must be declared to CBP.
  - There are multiple shipment release types. The "Shipment Release Type" displays the way a shipment can be filed with CBP.
  - Standard shipment release type PAPS: The Pre-Arrival Processing System (PAPS) is the automatic default on the manifest screen and covers the majority of shipments. This screen allows you to identify a PAPS shipment for a standard manifest. A PAPS shipment anticipates that an entry is pre-filed via the Automated Broker Interface (ABI) by a Customs broker or a self-filing importer.

#### • Shipping information:

a. \*Enter the "Shipment Control #" after the pre-populated SCAC. (Limit 16 characters including the four-digit SCAC code) It is critical that this number is equivalent to the number reported by the broker or self-filing importer when the entry is filed via ABI. This number could be the carrier's pro-bill number or the broker's entry number, but must be a unique number agreed upon by both parties.

When a carrier reports a shipment record, a unique "Shipment Control Number" (SCN) is required to be reported along with other shipment details. It is imperative that when an entry is filed by a broker or a self-filing importer they report the exact same SCN or numbers in their entry declaration. One entry can be filed against multiple shipments; however, each SCN must be reported on the entry.

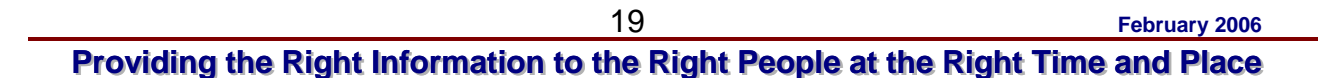

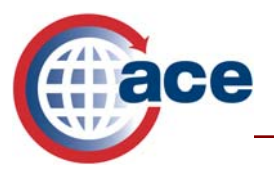

- b. Enter the "Bill Control #". (Limit 25 characters) At this time, this field should not be used by a carrier or broker. This is equivalent to a "House Bill of Lading" number and is commonly used for ocean and air freight.
- c. Enter the "Shipment Identifying Number". (Limit 50 characters) This field can be used to communicate any number (i.e., purchase order number, invoice number) from carrier to entry filer via broker download.
- d. \*Select the "Port/Point of loading" type from the drop-down list. If you are currently utilizing the broker download capability or in-bond shipment type, you are required to report a Schedule K code. If you cannot find the city, state or province Schedule K code number, enter "09000". If you are not currently using the broker download capability or an in-bond shipment type, we recommend you select "Location" and enter the name of the city of loading.
- e. Enter the "Place of Receipt", which is the name of the location where the shipment was received. This field is required when the place of receipt is different from the "Port/Point of Loading". (Limit 17 characters)
- f. Select the "Service type" from the drop-down list, for example DD (Door to Door).
- g. Enter the "Transfer Destination FIRMS code," which is a four-digit, alpha/numeric identification number assigned by CBP to the bonded transfer destination facility. "Click "Lookup Firms Code" to find the code if not known. (Limit 4 characters)
- h. Check "Yes" in the "FDA freight indicator" box if shipment freight is subject to Food and Drug/Bioterrorism Act requirements.

#### • Shipper:

- a. The "Shipper ID" should only be used if the shipper or consignee requests that you report an ACE or FAST identification number, or a DUNS number (Dun and Bradstreet Unique Numbering System), and if you have prior approval from CBP. Enter the shipment identification number in the corresponding field, and click the "Validate ID" button to validate the shipper identification number. Or,
- b. \*Enter the shipper's full name. (Limit 40 characters)
- c. \* Enter the shipper's "Address line 1", "Address line 2", and "Address line 3" as applicable. [Only address 1 is required.]
- d. \*Enter the shipper's "City". (Limit 40 characters)

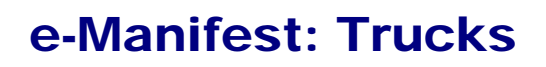

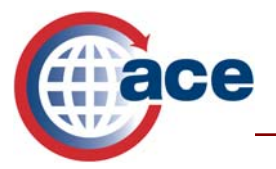

- e. \*Select the shipper's "Country" from the drop-down list.
- f. \*Select the shipper's "State/Province" from the drop-down list.
- g. \*Enter a shipper's "Zip/Postal code". (Limit 10 characters)
- h. Enter the shipper's "Phone Number". (Limit 30 characters)
- i. Enter the shipper's "E-mail Address". (Limit 25 characters)

#### • Consignee:

- a. The "Consignee ID" should only be used if the shipper or consignee requests that you report an r ACE or FAST identification number, a DUNS number, or an Importer of Record (IR) number, and if you have prior approval from CBP. Enter the consignee identification number in the corresponding field, and click the "Validate ID" button to validate the consignee identification number. Or,
- b. \*Enter the consignee's full name. (Limit 40 characters)
- c. \*Enter the consignee's "Address line 1", "Address line 2", and "Address line 3" as applicable. [Only address 1 is required.]
- d. \*Enter the consignee's "City". (Limit 40 characters)
- e. \*Select the consignee's "State/Province" from the drop-down list.
- f. \*Select the consignee's "Country" from the drop-down list.
- g. \*Enter the consignee's "Zip/Postal code". (Limit 10 characters)
- h. Enter the consignee's "Telephone Number". (Limit 30 characters)
- i. Enter the consignee's "Email Address". (Limit 25 characters)
- Party:
  - a. Click "Add Party" to display the "Select Party Type" screen. This link allows the user to select "Broker Download" or "Secondary Notified Party" functions. In the "Add Party" portlet, select a type from the "Party Type" drop-down menu. There are three party types to choose from:
    - I. "Broker Download" Enables the carrier to send a copy of the shipment record to the entry filer via ABI.
      - i. The "Shipment Add Party" portlet is displayed.
      - ii. \*Enter the "Filer Code". (3 alphanumeric characters)

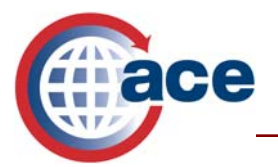

- iii. \*Enter the "Port Code". Select the "Port Lookup Code" link to determine the accurate code. The port code is the data processing site for the entry filer.
- iv. Enter the "Office Code", if applicable.
- v. Click the "Continue" button to return to the shipment portlet and add the party to the shipment.
- II. "Secondary Notify Party" Enables the carrier to have status messages sent to another ACE carrier.
  - i. \*Enter "SCAC" code.
  - ii. Click the "Continue" button to return to the shipment portlet and add the party to the shipment.
- III. "Additional Party" Enables the carrier to add additional parties to the transaction (i.e, bank, "Deliver To" address, etc.).
  - i. \*Select the appropriate "Entity Identifier" from the drop-down list.
  - ii. \*Supply the party's contact information.
  - iii. Click the "Continue" button to return to the shipment portlet and add the party to the shipment.

#### • Equipment:

- a. Select one of the four options to identify equipment in which this shipment is located from the "Equipment Type" list.
  - i. "Conveyance" This is selected when there is no additional equipment (i.e., the shipment is located in a box truck).
  - "Account" This is selected when you have not already identified a piece of equipment on the manifest screen for this trip. Selecting "Account" will enable you to look up a piece of equipment that is stored in your carrier account. (Please refer to "Lookup Equipment" for further information.)
  - iii. "Create One Time" This is selected when you have not already identified a piece of equipment on the manifest screen for this trip. (Please refer to "One-time Equipment" for further information.)
- iv. "Trip" This is the selection most commonly used since it will identify the equipment previously selected for this trip.
  - a. Click the "Add" button after selecting your "Equipment Type".

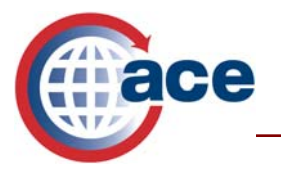

- b. Once you have selected your equipment, click "Continue" to view the details of this equipment.
- c. Click "Continue" to associate the selected equipment to the shipment
- *Please note:* If you have tandem trailers, you can associate shipments to specific trailers or commodities within a shipment to a specific trailer.

#### • Commodity:

- a. \*Click "Add Commodity" to enter the details of commodities, such as pieces, packing, descriptions, and weight.
  - i. \*Enter the "Shipment Quantity" of the commodity, which refers to the lowest external packaging unit. Do not report pallets. Select the type of packaging from the drop-down list (i.e., cartons, barrels, rolls, etc.). It is important that the total manifest quantity reported by the entry filer is the same as the total quantity you report. *Please note:* When shipping bulk cargo, the total quantity of the shipment should be reported as "1".
  - ii. \*Enter the "Weight" of the total commodity quantity, and select the weight unit of measure from the drop-down list.
  - iii. \*Enter the shipment "Description". *Please note:* Descriptions such as "Freight of All Kinds" (FAK) are unacceptable. An acceptable description would be more specific, such as "Carburetors".
- iv. Enter the "Vehicle Identification Number" if the commodity is a vehicle.
- v. Enter the "Marks & Numbers," which are located on the exterior of the package, if applicable.
- vi. Enter the "HAZ-MAT UNDG Code(s)" HAZ-MAT (Hazardous Materials) UNDG (United Nations assigned Dangerous Goods) codes, if applicable.
- vii. Identify the "HAZ-MAT contact person", if applicable.
- viii. Enter the "HAZ-MAT contact phone", if applicable.
- ix. Click "Continue" to save the commodities and to return to the previous screen.
- x. The previous steps can be repeated to report additional commodities.

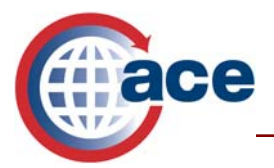

- xi. Click "Cancel" to cancel any changes and return to the previous screen.
- b. If you want to modify the "Quantity", Quantity Unit of Measure (UoM)", "Weight", "Weight UoM" and/or "Equipment", you can simply change the information on the shipment screen. Click "Recalculate" for your updated commodity total.
- c. Click "Continue" to return to your manifest screen.

#### 7. Submitting an e-Manifest

- After completing all of the necessary information on the "Create Standard Manifest" screen, you have several options:
  - a. To review the manifest before submittal, click the "Check for Errors" button. The manifest is displayed in the "Review Standard Manifest" screen. If there are errors, they will be displayed in red at the top left side of the screen. Fix the errors accordingly, and resubmit the manifest.
  - b. To save an incomplete manifest for completing it later, click the "Save & Finish Later" button. The manifest information is saved, so that you may complete it later.
  - c. To save the manifest and continue creating to completion, click the "Save & Continue" button to save your work and view the information entered. It is recommended that you "Save & Continue" frequently during the manifest creation process to assure you do not lose any data.
  - d. To cancel the manifest without saving it, click the "Cancel" button.
- Once you have an error-free manifest, you will be prompted to submit the manifest to CBP.
- Once you have submitted the manifest to CBP, you could print your manifest as proof of submission to CBP. Choose "Completed" from the drop-down list on the initial manifest screen to view your most recently submitted manifest. Congratulations on creating a manifest!

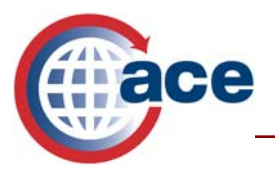

# Variation in Shipment Release Types:

- When first establishing a shipment, determine if your shipment release type is Pre-Arrival Processing System (PAPS). If your shipment release type is *not* PAPS, click the "Change" button to modify the method of shipment.
- The additional shipment release types include:
  - Border Release Advance Selectivity Subsystem (BRASS) This is an automated system designed to expedite the processing of certain repetitively shipped products. (Authorized BRASS participants only)
    - If you are using BRASS, there is one additional data element required, which is the C4 code. The C4 code is the number represented on the BRASS bar code. When submitting a BRASS manifest, an entry number will be generated upon arrival and sent to the ABI entry filer.
  - Section 321 Informal This release type is used for certain shipments of values less than \$200. In order to use this shipment type, please refer to the Federal regulations and/or a licensed Customs broker.
    - There are two additional data elements, "Value" and "Country of origin" that are required.
  - **Pre-filed In-bond** There are three types of in-bond movements that can be requested by ACE e-Manifest: Trucks.
    - Immediate Transportation (IT) This in-bond movement identifies cargo moving under bond from the port of arrival to a U.S. destination.
      - The additional data elements needed include:
        - i. The "In-bond destination," which is a four character district port code known as a "Schedule D" code.
        - ii. The "Onward Carrier (SCAC)" is only used if you are transferring the shipment to a different carrier.
        - iii. The "Bonded Carrier (IRS #)" is the IRS number of the carrier whose bond is being obligated.
      - iv. The "In-Bond #" is completed if you are using a Customs-assigned inbond number. If this field is left blank, the shipment control number will be used.
      - v. The "Transfer Carrier #" is used if the carrier is going to transfer the cargo to another carrier.

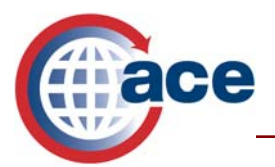

- Transportation and Exportation (T&E) and Immediate Exportation (IE) -• These in-bond movements are used when merchandise is moved under bond from the first port of arrival to a U.S. destination, and is scheduled to be exported from the United States.
  - The additional data elements needed include:
  - i. \*Foreign Port of Destination
  - ii. \*Estimated date of U.S. departure
  - iii. The Mexican Pedimento Number is required for all exports to Mexico.
- Border Cargo Selectivity (BCS) This release type is used when the carrier • can identify the entry filer's entry number and the broker does not report the carrier's bill of lading number in the entry. This will establish a link between this shipment and the filer's entry.
  - The additional data element needed is the "Entry Number".

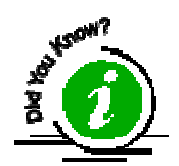

With the submission of an e-Manifest, a paper manifest is still required to be available for review by CBP at the border crossing.

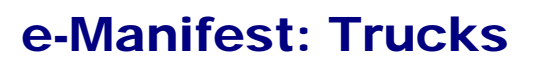

February 2006

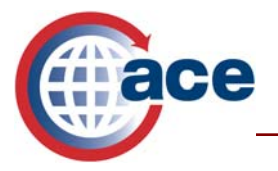

# **Appendix 1: Data Elements**

Participating truck carrier accounts have the ability to electronically transmit truck manifest data and obtain release of their cargo, crew, conveyances, and equipment via the ACE Secure Data Portal or EDI messaging. The September 13, 2004, Federal Register Notice (FRN) stated twelve data items were required to ensure compliance with advanced electronic cargo information requirements as provided in the final rule, published by CBP in the Federal Register (FR) at 68 FR 68175. Additionally, the September 13, 2004, notice provided that 18 additional data elements primarily related to crew information and conveyance were required as well. Another 40 data elements primarily concerning passengers, insurance, in-bond, and hazardous material are also required where applicable (where the conditions would require their submission). These "conditional" data elements are listed as numbers 31 through 70 on the list below. Of these 40 data elements only a single data element, described as "Marks and numbers" (on packaging to be distinguished from numbers required by advance cargo information) is considered to be an optional data element that may be submitted upon the discretion of the submitting party. This optional data element appears as number 70 on the re-published list.

#### **Required Data Elements on the Electronic Manifest:**

| 1. | Conveyance number, and (if applicable) equipment number (the number of the conveyance is its Vehicle Identification Number (VIN) or its license plate number and State of issuance; the equipment number, if applicable, refers to the identification number of any trailing equipment or container attached to the power unit. For purposes of this test, both the VIN and the license plate number are required). |
|----|----------------------------------------------------------------------------------------------------|
|    | Carrier Alpha Code) assigned for each carrier by the National Motor Freight Traffic Association)                                                                                                    |
| 3. | Trip number and, if applicable, the transportation reference number for each shipment<br>(The transportation reference number is the freight bill number, or Pro Number, if such a<br>number has been generated by the carrier. For purposes of this test the SCN and, if<br>applicable, the associated Bill Control Number (BCN) are required).                                                                    |
| 4. | Container number(s) (for any containerized shipment, if different from the equipment number), and the seal numbers for all seals affixed to the equipment or container(s) (For purposes of this test, seal numbers will be enforced in FAST on the southern border).                                                                                                    |
| 5. | The foreign location where the truck carrier takes possession of the cargo destined for the U.S.                                                                                                    |
| 6. | The scheduled date and time of arrival of the truck at the first port of entry in the U.S.                                                                                                    |
| 7. | The numbers and quantities for the cargo laden aboard the truck as contained in the bill(s) of lading (this means the quantity of the lowest external packaging unit; numbers referencing only containers and pallets do not constitute acceptable information; for example, a container holding ten pallets with a total of 200 cartons should be described as 200 cartons).                                       |
| 8. | The weight of the cargo, or, for a sealed container, the shipper's declared weight of the cargo.                                                                                                    |

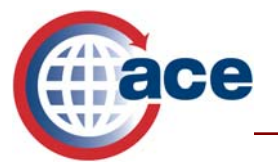

| 9.  | A precise description of the cargo and/or the Harmonized Tariff Schedule (HTS) numbers         |
|-----|------------------------------------------------------------------------------------------------|
|     | to the 6-digit level under which the cargo will be classified. (Generic descriptions,          |
|     | specifically those such as Freight of All Kinds (FAK), general cargo, and Said To Contain      |
|     | (STC) are not acceptable.).                                                                    |
| 10. | Internationally recognized hazardous material code when such cargo is being shipped by         |
|     | truck.                                                                                         |
| 11. | The shipper's complete name and address, or identification number (The identity of the         |
|     | foreign vendor, supplier, manufacturer, or other similar party is acceptable (and the          |
|     | address of the foreign vendor, etc., must be a foreign address). By contrast, the identity     |
|     | of the carrier, freight forwarder, consolidator, or broker, is not acceptable. The             |
|     | identification number will be a unique number to be assigned by CBP upon the                   |
| 10  | implementation of the Automated Commercial Environment.).                                      |
| 12. | The complete name and address of the consignee, or identification number. [The                 |
|     | consignee is the party to whom the cargo will be delivered in the U.S., with the exception     |
|     | of Foreign Cargo Remaining On Board (FROB).] The identification number will be a               |
|     | Environment)                                                                                   |
| 13  | Department of Transportation (DOT) number                                                      |
| 13. | Person on arriving conveyance who is in charge                                                 |
| 15  | Names of all crew members                                                                      |
| 16  | Date of birth of each crew member                                                              |
| 17. | Commercial driver's license (CDL)/drivers license number for each crew member.                 |
| 18. | CDL/driver's license State/province of issuance for each crew member.                          |
| 19. | CDL country of issuance for each crew member.                                                  |
| 20. | Travel document number for each crew member.                                                   |
| 21. | Travel document country of issuance for each crew member.                                      |
| 22. | Travel document State/province of issuance for each crew member.                               |
| 23. | Travel document type for each crew member.                                                     |
| 24. | Address for each crew member. [For purposes of this test, this is defined as the physical      |
|     | location, in the U.S., where a crew member will actually be on this particular trip. This      |
|     | could include a consignee's location, a hotel, a truck stop, or a family or friend's location. |
| 05  | Those individuals possessing a FAST ID are exempt from the U.S. address requirement.           |
| 25. | Gender of each crew member.                                                                    |
| 20. | Nationality/citizenship of each crew member.                                                   |
| 27. | international border)                                                                          |
| 28  | Conveyance type                                                                                |
| 29. | Conveyance State/province of registration.                                                     |
| 30. | Equipment State/province of registration.                                                      |
| 31. | Hazmat endorsement for each crew member.                                                       |
| 32. | Names of all passengers.                                                                       |
| 33. | Date of birth of each passenger.                                                               |
| 34. | Travel document number for each passenger.                                                     |
| 35. | Travel document country of issuance for each passenger.                                        |
| 36. | Travel document State/province of issuance for each passenger.                                 |
| 37. | Travel document type for each passenger.                                                       |
| 38. | Gender of each passenger.                                                                      |
| 20  | Nationality of each passanger                                                                  |

39. Nationality of each passenger.

February 2006

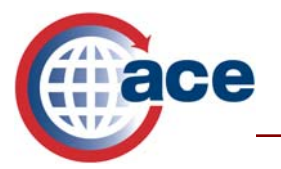

| 40. | Import/export/in-transit indicator.                                                                |
|-----|----------------------------------------------------------------------------------------------------|
| 41. | Conveyance country of registration.                                                                |
| 42. | Conveyance insurance company name.                                                                 |
| 43. | Conveyance insurance policy number.                                                                |
| 44. | Year of issuance.                                                                                  |
| 45. | Insurance amount.                                                                                  |
| 46. | Transponder number.                                                                                |
| 47. | Shipment release type.                                                                             |
| 48. | Equipment type.                                                                                    |
| 49. | Equipment country of registration.                                                                 |
| 50. | Conveyance or equipment instrument of international traffic indicator.                             |
| 51. | Estimated date of U.S. departure (for use with T&E or IE).                                         |
| 52. | In-bond destination.                                                                               |
| 53. | Onward carrier (the SCAC code of the carrier to whom the in-bond goods are being                   |
|     | transferred).                                                                                      |
| 54. | Foreign port of unloading.                                                                         |
| 55. | Place of receipt.                                                                                  |
| 56. | Service type (the type of shipping contract).                                                      |
| 57. | Party, ID number, and type (for any other party to the transaction listed on the trucker's bill    |
|     | of lading).                                                                                        |
| 58. | C-4 code.                                                                                          |
| 59. | Shipment identifier (any number that the carrier may wish to pass on to the broker ( <i>i.e.</i> , |
|     | purchase order, commercial invoice, etc.)                                                          |
| 60. | Paperless in-bond number.                                                                          |
| 61. | In-bond CF–7512 number.                                                                            |
| 62. | Bonded carrier ID number.                                                                          |
| 63. | Transfer carrier (intended to be the cartman, local carrier).                                      |
| 64. | Transfer destination firms code.                                                                   |
| 65. | Hazmat contact.                                                                                    |
| 66. | FDA freight indicator (identifies Food and Drug Administration (FDA) jurisdiction over the         |
| ~-  | shipment; this is not the prior notice requirement as set forth in the Bio-Terrorism Act).         |
| 67. | Country of origin of the cargo.                                                                    |
| 68. | Value.                                                                                             |
| 69. | Entry type code.                                                                                   |
| 70. | The submission of the following information is considered optional upon the discretion of          |
|     | the submitting party: Marks and numbers (on packaging to be distinguished from                     |
|     | numbers required by advance cargo information).                                                    |

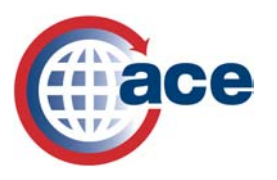

#### **Q:** How do electronic manifests help ensure border security?

A: Access to advance shipment data enables CBP Officers to prescreen trucks and shipments, freeing up time to inspect suspicious cargo without delaying the border crossings of legitimate carriers. Automating the process also allows information to be integrated electronically with CBP systems to provide better cargo screening. It is a win-win for everyone to ensure the border crossing process is smooth, safe, and as efficient as possible. Moving goods to market faster will have positive impacts on U.S., Mexican, and Canadian economies, benefiting consumers and business alike.

#### Q: What information is required for an e-Manifest?

A: Specific details on crew, conveyance, equipment and shipment information required for an e-Manifest is listed in the ACE Truck Manifest Notice published on March 21, 2005 (70 FRN 13514). The cargo information required enables high-risk shipments to be identified for purposes of ensuring cargo safety and security and prevents smuggling pursuant to the laws enforced and administered by CBP.

## Filing an e-Manifest

#### Q: How can an e-Manifest be filed?

A: An e-Manifest can be submitted through one or both of the following channels: the Webbased ACE Secure Data Portal, or via a CBP-approved Electronic Data Interchange (EDI).

#### Q: When must an e-Manifest be received by CBP?

A: Generally, an e-Manifest must be received at least one hour prior to the carrier reaching the first port of arrival in the United States. For truck carriers arriving with shipments qualified for clearance under the FAST (Free and Secure Trade) program, an e-Manifest is required when following FAST/PAPS procedures or a FAST/NCAP electronic message must be received at least 30 minutes prior to the carrier reaching the first port of arrival in the United States.

#### Q: What is the ACE Secure Data Portal?

A: The ACE Secure Data Portal is essentially a customized, secure Web site for authorized users that connects CBP, the trade community, and participating government agencies with a single, centralized on-line access point for communications and information.

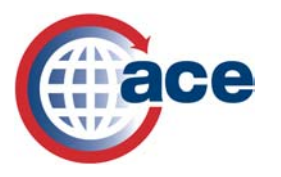

#### Q: What features and abilities are provided by the ACE Secure Data Portal?

- A: With the ACE Portal:
- Carriers have the ability to input data, track the CBP status of a truck and its cargo, and develop a variety of reports.
- Data regarding trucks, trailers, drivers, shippers, and consignees can be stored and reused, saving time for truck carriers entering recurring trip data and resulting in fewer opportunities for mistakes.
- A broker download feature, also available via EDI, enables carriers to quickly transmit shipment details to a customs broker or entry filer, helping carriers and filers reconcile manifest and entry data, minimizing errors and reducing delays.
- ACE makes it easier for CBP Officers to release cargo, which can save time for truckers.
- There is no charge to use the portal, but users must provide their own high-speed Internet access (dial-up service does not have the capacity for portal navigation), and a compatible web browser. To use the portal, a carrier must establish an ACE portal account. Currently, more than 4,000 carriers have established ACE portal accounts. Through the portal, e-Manifests can be filed with CBP at no charge.
- Future capabilities in the ACE Portal will enable a carrier, importer, or customs broker to create an e-Manifest on behalf of another carrier. (This capability has been available using EDI since March 2006.)

#### **Q:** What are the options for companies choosing to use EDI for filing e-Manifests?

A: EDI filing options:

- Some companies may opt to develop their own EDI software, which will need to be tested for compatibility with CBP systems.
- Companies may also purchase or lease software from EDI software providers. Some software providers offer access to their software over the Internet. (If carriers use dispatch software, they should ask their vendor if they have developed software compatible with CBP.)
- There are 24 software providers listed on the CBP Web site that have tested their software with CBP. Many of these companies have sold their software to customs brokers and other entities to use as e-Manifest Service Providers, (sometimes referred to as third party filers or carrier agents). A list of EDI software providers can be found on the CBP Modernization Web site, <u>www.cbp.gov/modernization</u>, in the "Truck Carrier Information on ACE" section. The list is continually growing, with more and more companies becoming eligible to transmit e-Manifests via EDI. Please note that inclusion on this list does not constitute endorsement by CBP.

- Another option is to use a third party to transmit the e-Manifest via EDI. Third parties usually charge a fee to help carriers file manifests with CBP. They may offer to file manifests by receiving fax or e-mailed copies of the documents then creating e-Manifests for carriers. Some customs brokers have the ability to file e-Manifests.
- Carriers may also use a combination of EDI and the ACE Secure Data Portal to file e-Manifests with CBP.
- An ACE account is not needed to file an e-Manifest via EDI.

#### Q: What are the costs for filing e-Manifests?

A: CBP does not charge a fee for filing an e-Manifest via the ACE Secure Data Portal, although users must provide their own high speed Internet access. No special software is required to use the portal, only a compatible Internet Web browser. If a third party is used to file e-Manifests on behalf of a carrier, the fee would be determined by the third party. If a company chooses to file e-Manifests directly with CBP via EDI, software will either need to be developed, purchased, or leased. The software must be tested for CBP system compatibility. There may be administrative set-up and training costs, although e-Manifests eventually should reduce administrative costs.

#### **Q:** How can a truck carrier prepare for the mandatory e-Manifest policy?

A: Truck carriers should establish ACE truck carrier accounts as soon as possible, or contact a customs broker, service provider, or other authorized filer to discuss how to submit e-Manifests.

Remember, ACE and e-Manifests will soon be a business necessity for everyone. Don't let your truck get caught in the last minute traffic jam of carriers rushing to comply with the new e-Manifest requirements. Beat the rush and start using the e-Manifest process now to ensure a smooth transition as CBP moves toward implementing the mandatory policy nationwide.

#### **Q:** What additional information/documentation do I need for border crossings using e-Manifests? Do I still need paper?

A: After successfully transmitting an e-Manifest, carriers or their agents should prepare and provide the driver with a CBP Form 7533 (Inward Cargo Manifest) or a plain paper printout (cover sheet). If using a cover sheet, please note the following information in at least 22 point type:

- "ACE Electronic Manifest" should be printed on the document.
- "Trip number: Standard Carrier Alpha Code (SCAC), plus up to 16 alpha/numeric characters (A/N): This should be clearly labeled as "trip number" and must be in text. [Note: this is not the Shipment Control Number (SCN) or PAPS number).
- Driver's Name

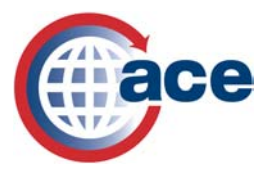

- Truck (Tractor) License Plate (Must be the one that is listed in the e-Manifest transmission to CBP)
- Shipment Control Number (SCN): (PAPS or other shipment ID SCAC, plus up to 12 alpha numeric characters)
- Shipment Description for each SCN

Please note, carriers should not place PAPS barcode labels on any forms to be handed to CBP Officers in primary booths. If invoices and PAPS barcoded manifests are provided to the driver, they should remain in the driver's control and not be given to CBP except upon request. CBP Officers should only use these documents for CBP system downtime or validation/examination of shipments.

Additionally, Free and Secure Trade (FAST) manifest cover sheets will continue to be used for FAST shipments.

# Mandatory e-Manifest Policy

#### **Q:** Where is the electronic manifest (e-Manifest) capability currently available?

A: The e-Manifest capability for trucks is available at all land border ports featuring the Automated Commercial Environment (ACE), which is the commercial trade processing and communications system being developed by U.S. Customs and Border Protection (CBP). ACE is currently deployed at all land ports along the southern border, as well as most land ports along the northern border, with the exception of those in Maine, Idaho, Montana, New Hampshire, Alaska, and certain ports in North Dakota and Minnesota.

#### Q: When and how will e-Manifests become mandatory?

A: Use of e-Manifests is currently voluntary for most ports. However, CBP announced in Federal Register Notice (FRN) 71 FR 62922, that as of January 25, 2007 truck carriers are required to submit an electronic manifest at the following ports of entry: All ports in the states of Washington and Arizona, as well as the following ports in the state of North Dakota: Pembina, Neche, Walhalla, Maida, Hannah, Sarles, and Hansboro. Additionally, a second Federal Register Notice (FRN) 72 FR 2435 was published notifying all truck carriers that electronic manifests will be mandatory at all land border ports in Texas, California, and New Mexico as of April 19, 2007.

# **Q:** What is the mandatory e-Manifest policy rollout schedule for the remaining land border ports?

A: Schedules detailing when each port will implement the policy will be announced via subsequent Federal Register Notices (FRNs) 90 days before each implementation. The FRNs will also be posted to the CBP Modernization Web site (<u>www.cbp.gov/modernization</u>),

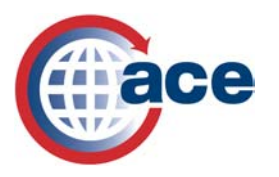

#### Q: How will the mandatory e-Manifest policy be enforced?

A: As implementation of the mandatory policy begins at each group of ports, CBP intends to exercise enforcement discretion through the use of informed compliance notices given to carriers who arrive without submitting or attempting to file an e-Manifest. This discretionary period will last for a limited time and will be followed by enforcement action against carriers who fail to participate. Enforcement action will include a denial of permission to proceed into the U.S. and/or monetary penalties of up to \$10,000 for violation of the Trade Act of 2002. For egregious violations, a monetary penalty (\$5,000 for the first offense and \$10,000 for subsequent offenses) may be issued to the driver in care of the carrier under 19 USC 1436. Egregious violators are defined as those carriers that make no attempt to comply with the requirements. CBP intends, for a short period of time during this first enforcement phase, to continue to exercise limited enforcement discretion for those carriers who are attempting to file e-Manifests. Subsequently, CBP will begin to fully enforce the mandatory e-Manifest regulations for all parties, subject to the requirements, who fail to file an e-Manifest.

# **Q:** Will carriers be able to continue using other entry/release systems to submit entries and obtain cargo releases?

A: Yes. The Pre-Arrival Processing System (PAPS) and other entry/release processes will continue to be in use at all ACE and non-ACE ports during and after ACE deployment and implementation of the mandatory e-Manifest policy. ACE supports existing entry/release processes, including PAPS, the Border Release Advanced Selectivity System (BRASS), In-Bond processing, and Section 321 processing, as well as the Free and Secure Trade (FAST) program. ACE integrates existing entry and release processes and adds some new automated methods to obtain release of cargo and request the in-bond movement of cargo. All existing entry and release of cargo. Once mandatory filing of e-Manifests has been implemented nationwide, PAPS and electronic in-bond (QP/WP) messages will continue to be used for the purpose of obtaining the release or authorized movement of cargo, but these entry methods will not be considered sufficient notification to CBP of the anticipated arrival of cargo.

# **Q:** Will carriers be able to continue using other entry/release systems to comply with the Trade Act of 2002 advance cargo rule?

A: Not at border crossings that have implemented the mandatory e-Manifest policies. All commercial cargo, with certain exceptions, is subject to advance cargo information requirements pursuant to 19 CFR 123.92(b) and will require the filing of advance cargo information in the form of either an e-Manifest or a FAST/NCAP electronic declaration prior to the arrival of a conveyance at an applicable U.S. land border crossing. The advance cargo rule was enacted to help combat terrorism and otherwise unsafe or illegal transports by requiring the submission of cargo information electronically, in advance of the arrival of the conveyance (See 69 *FR* 51007, published August 17, 2004). Temporary exceptions enumerated in the above referenced Federal Register Notice include merchandise which is informally entered on Customs Form (CF) 368 or CF 368 A (cash collection or receipt);

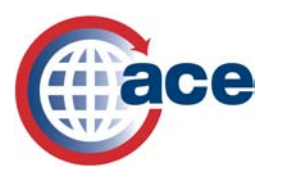

merchandise unconditionally or conditionally free, not exceeding \$2000 in value, eligible for entry on CF 7523; domestic cargo transiting Canada or Mexico; and products of the United States being returned, for which entry is prescribed on CF 3311 (US goods returned). However, it should be noted that with the exception of CF 368 (A) the above manifest shipment release types can be reported as shipments on an e-Manifest as well as Section 321 (certain goods valued under \$200); goods astray; and merchandise which is released under exceptions listed in General Headnote 1. The appropriate Customs Forms and supporting documentation will be required in addition to the electronic manifest. Merchandise entered under a CF 3299 (household effects, tools of trade) is NOT listed under 123.92(b) as being exempt from advance cargo information requirements and will require the fling of an e-Manifest. Although trucks hauling Instruments of International Traffic (IIT) are required to present a manifest, they are not currently required to file an e-Manifest. However, the filing of an e-Manifest is acceptable and recommended for IITs, which can be reported within the e-Manifest.

During the transition period at ports where ACE is not available or e-Manifest use is not yet mandatory, current processes (including FAST National Customs Automation Program (NCAP) electronic messages) will continue to be used to comply with the rule until the mandatory policy is implemented.

The advance cargo rule mandated pre-filing of an entry at least one hour prior to the arrival of the truck. Through the use of PAPS, the carrier was able to temporarily use the pre-filed entry to comply with the advance cargo rule. At the time of the advance cargo rule implementation, there was no e-Manifest capability. Use of PAPS implied a barcode would be used to enable a CBP Officer to pull up the entry by scanning, rather than typing an entry number. The barcode is not needed by CBP if an e-Manifest has been filed. The shipment control number (SCN) reported in the shipment record of a manifest will be recorded in the prefiled entry so that the entry and manifest shipment records will be automatically associated upon arrival of the truck.

For more details on Trade Act of 2002 advance electronic information, visit the CBP Web site, <u>www.cbp.gov/modernization</u>.

#### Q. How does the use of e-Manifest impact PAPS?

A. CBP will continue to use PAPS as a mechanism for the submission of entry data in conjunction with a carrier's ACE e-Manifest. It is recommended PAPS continue to be used in all cases where it is currently being used for filing entries, even when filing an e-Manifest. Use of PAPS means the entry is filed via the Automated Broker Interface (ABI) prior to the arrival of the truck. Please note, while a carrier satisfied the Advanced Cargo Notification from the Trade Act of 2002 by submitting an e-Manifest, he/she will not be able to cross the border until the entry has been filed. An e-Manifest eliminates the need for a carrier to present a PAPS barcode to the CBP Officer.

Please also keep in mind, the earlier an entry is filed; the better it is for everyone! Advance submissions give both the carrier and the broker time to confirm that the entry data filed by

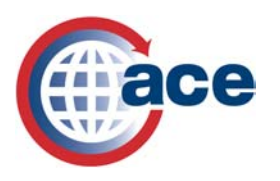

the broker (through PAPS) matches the manifest data filed by the carrier (through an e-Manifest). The e-Manifest data will need to be associated with the corresponding entry data, which is accomplished by reporting the Shipment Control Number (SCN) to the entry filer.

The e-Manifest provides for automated submission of trip, conveyance, crew, equipment, and shipment data. Some release processes that do not use PAPS as the release process today have been automated in e-Manifest: Trucks such as Section 321, Goods Astray, General Headnote 1, In-bond requests and the declaration of Instruments of International Traffic. As far as CBP enforcement is concerned, in the e-Manifest environment, the PAPS entry is the responsibility of the broker/importer of record, and the carrier is solely responsible for the manifest. Therefore, if the entry is not on file, the broker could be liable for broker compliance penalties if this happens on a frequent basis. Lack of an e-Manifest will ultimately result in a denial to proceed, which means the truck could be turned around at the border, unable to cross until compliance with the policy is achieved.

# Q. Does the phasing in of the mandatory e-Manifest policy mean carriers will have to use two systems until ACE deployment is complete if they are crossing at ACE and non-ACE ports?

A. It depends on the situation. There are three possible types of scenarios during the transition period:

- 1. At a port that has mandated the use of e-Manifests: A carrier must transmit, at least one hour prior to the arrival of the truck (30 minutes if FAST qualified), an e-Manifest to comply with the advance cargo rule. In addition, arrangements must be made, as before, for the release of the cargo being carried. These releases can be obtained by previously used methods such as a pre-filed entry through PAPS. In-bond requests can be made via the e-Manifest. Carrier declarations supported by special provisions of the regulations, such as Section 321, General Headnote 1 or Goods Astray rules, while not requiring an e-Manifest may be declared by the carrier via e-Manifest. Most other informal entry processes such as Customs Form CF-3311 (Free US Goods Returned) or CF-7523 (Free of Duty) may be reported on an e-Manifest, but do not require the use of e-Manifest. Merchandise which can be informally entered on CF-368 or CF-368A (Cash collection or receipt), empty trucks, trailers and cabs and shipments consisting solely of Instruments of International Traffic eligible for release under 19 CFR 10.41 (a) also do not require the use of an e-Manifest. e-Manifests will be required for cargo that is released via Customs Form CF-3299 (Unaccompanied Articles). These paper processes can be identified in the e-Manifest declaration as the designated release type. These CBP forms and appropriate supporting documentation must be available upon request.
- 2. At a port that has deployed ACE but has not mandated the filing of e-Manifests: It will be the carrier's option to comply with the advance cargo rule by either filing an e-Manifest or following the previously prescribed methods, namely PAPS or QP/WP. Previously documented exceptions will continue to exist, such as cargo moving in-transit from point to point in the United States, and certain informal entries.

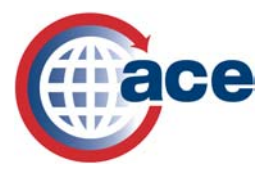

3. At ports where ACE is not yet deployed: Carriers will continue to use the same systems and paper manifests they are using now until the transition to ACE is made.

#### Q: How will CBP be able to handle a rapid influx of e-Manifests?

A: The system has been designed to handle high volumes of electronic manifests. The question will be whether carriers are ready. In the past few months we have already seen an increase in the numbers of e-Manifests filed: from 1,000 e-Manifests submitted in April, to more than 20,000 submitted in December 2006. To date, nearly 100,000 e-Manifests have been filed since the first e-Manifest was submitted in 2005.

The number of ACE portal carrier accounts more than doubled in that same time period, and now stands at more than 4,000 as of December 2006. Further growth in e-Manifest filings is expected as the mandatory policy is implemented. Carriers are encouraged to establish ACE truck carrier accounts, or contact a customs broker, service provider, or other authorized filer as soon as possible to discuss how to submit e-Manifests. Lists of service providers can be found on the CBP Web site, <u>www.cbp.gov/modernization</u>. Truck carriers should be making plans now to avoid being stuck in the last minute influx of carriers rushing to comply!

#### **Questions?**

If you have any questions relating to e-Manifest, EDI, in-bond information or general ACE questions, please visit: <u>www.cbp.gov/modernization</u> or send your inquiries to: <u>CBP.CSPO@dhs.gov</u>.